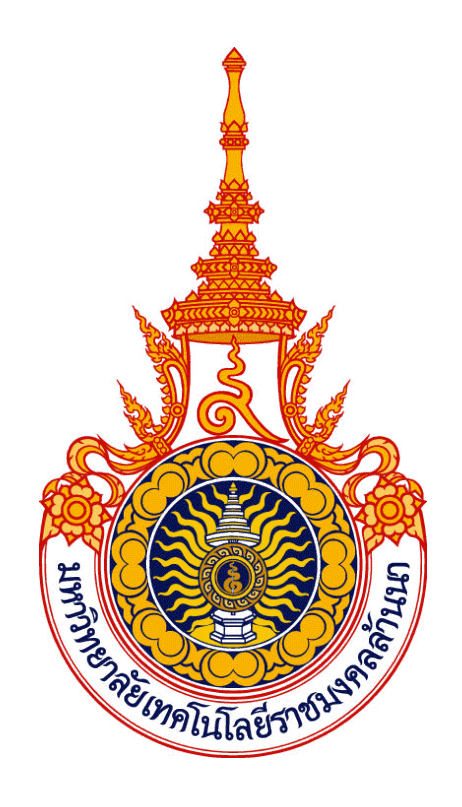

## ดู่มือการใช้งานระบบจองคิว กยศ. สำหรับนักศึกษา มหาวิทยาลัยเทคโนโลยีราชมงคลล้านนา เซียงใหม่

จัดทำโดย สำนักวิทยบริการและเทคโนโลยีสารสนเทศ มหาวิทยาลัยเทคโนโลยีราชมงคลล้านนา

## **การจองคิว กยศ. สำหรับนักศึกษา** มีขั้นตอนดังนี้

1. การเข้าใช้งานระบบจองคิว กยศ. สำหรับนักศึกษา กยศ. โดยการสู่เข้าระบบทะเบียนกลาง Login ใน ส่วนของนักศึกษา จากนั้นกรอก Username และ Password ใน Link URL :

http://regis2015.rmutl.ac.th/regis/login

| REGIS2O18<br>ระบบทะเบียนก<br>มหาวิทยาลัยเทคโนโลยีราช<br>(สำหรับนักศึกษา                                                                                                    | ວັ<br>ລາງ<br>ນາດຄล້ານນາ<br>))                                                                                        |
|----------------------------------------------------------------------------------------------------|----------------------------------------------------------------------------------------------------|
| Username  Password  O 3.8 g  O 1 of vectors  O 1 of vectors | รพัสรูปภาพ                                                                                                    |
|                                                                                                    | มบราวเซอร์ดังต่อไปนี้                                                                                                |
|                                                                                                    | Interies Explores I i anome anota     Firefox Browser     Google Chrome Browser     Safari Browser     Opera Browser |

รูปที่ 1. การเข้าใช้งานระบบจองคิว กยศ. สำหรับนักศึกษา

2. เมื่อล็อคอินเข้าใช้งานระบบทะเบียนสำเร็จ จากนั้นคลิกไปที่เมนู S09 ระบบจองคิว กยศ. ดังรูป

|        | 😸 REGIS2015                               | 這 ระบบทะเบียนกลาง มหร.สำนนา ( สำหรับนักศึกษา )                             | 🔒 initialization   |
|--------|-------------------------------------------|----------------------------------------------------------------------------|--------------------|
| •      | นักศึกษา                                  | ระบบจองคิว กยศ.                                                            | ระบบจองคิว กยศ.    |
| »<br>» | S00 ประวัติส่วนดัว<br>S01 หลักสูตรและแผน  | 🖻 ของตัว กยศ.                                                              |                    |
| >      | 502 ลงหะเบียน                             | เหอม/ปีการศึกษา :<br>1/2559 <b>*</b>                                       |                    |
| »<br>» | 503 ผลลงทะเบียน<br>504 พิมพ์มัดรลงทะเบียน | เลือก ประเภท :<br>ภู่รายเก่า ขั้นปีที่ 1 🔹 💌                               |                    |
| >      | ร04-1 สถานะการช่าระเงิน                   | วัน/เดือน/ปี ยื่นเอกสาร รอบที่ ด้                                          | คัวสูงสุด ดัวเดือก |
| »<br>» | 505 ถอบรายวิชา Drop<br>506 ผลการเรียน     | <b>≜</b> ใบ่ทบรอบการจอง                                                    |                    |
| *      | 507 ແນນປຣະເນີນ                            |                                                                            |                    |
| ×      | S08 ขอสำเร็จการศึกษา                      | ข่าวฝากประกาศ                                                              |                    |
| »<br>» | S09 ระบบจองคัว กมศ.<br>S10 ปฏิทินการศึกษา | ระบบจองดิว เปิดให้จองเฉพาะ ผู้ฎ้ กยศ. กลุ่มผู้ฎ้<br>ปี เท่านั้น            | รายเก่าเลื่อนชั้น  |
| >>     | S11 ดารางเรียนดารางสอบ                    | ** กรอ. ไม่ต้องของคิว<br>********************                              |                    |
| >      | S12 จำลองผลการเรียน                       | - อู้รายเก่า ขึ้นปีที่ 1 - อู้รายใหม่ ทุกขึ้นไ<br>รอดประกาศ อีกครั้ง!!!!!! | 1                  |
| 0      | 513 จำลองผลลงทะเบียน                      |                                                                            |                    |

**รูปที่ 2.** เมนู S09 ระบบจองคิว กยศ.

3. เลือกประเภทผู้กู้ของนักศึกษา เพื่อเลือกรอบจอง ดังรูป

| เทอม/ปีการศึกษา : |                                                 |   |
|-------------------|-------------------------------------------------|---|
|                   | 1/2559                                          | • |
| เลือก ประเภท :    |                                                 |   |
|                   | กู้รายเก่า ชั้นปีที่ 1                          | Ŧ |
|                   | กู้รายเก่า ชั้นปีที่ 1                          |   |
| วัน/เดือ          | กู้รายเก่า เลื่อนชั้นปี<br>กู้รายใหม่ ทุกชั้นปี |   |
|                   |                                                 |   |

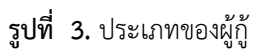

4. เลือกรอบจองที่นักศึกษาต้องการจองคิว ที่แสดงตาราง วันเดือนปี, รอบ, เวลาและจำนวนสูงสุดที่สามารถ

| จองคิวได้ จากนั้นกด | <sup>เลือกรอบ</sup> เพื่อทำ | การจองคิว ตัวอย่างแสดงดังรูป |           |          |
|---------------------|-----------------------------|------------------------------|-----------|----------|
| เทอม/ปีการศึกษา :   |                             |                              |           |          |
|                     | 1/2559                      |                              |           |          |
| เลือก ประเภท :      |                             |                              |           |          |
|                     | กู้รายเก่า เลื่อนชั้น       | ปี 🔻                         |           |          |
| วัน/เดือน/ปี ยื่    | นเอกสาร                     | รอบที่                       | คิวสูงสุด | ตัวเลือก |
| 18 เมษายน           | 2559                        | รอบที่ 1 09:00 - 10:30       | 75        | เลือกรอบ |
| 18 เมษายน           | 2559                        | รอบที่ 2 10:30 - 12:00       | 75        | เลือกรอบ |

| 18 เมษายน 2559 | รอบที่ 2 10:30 - 12:00 | 75 | เลือกรอบ |
|----------------|------------------------|----|----------|
| 18 เมษายน 2559 | รอบที่ 3 13:00 - 14:30 | 75 | เลือกรอบ |
| 18 เมษายน 2559 | รอบที่ 4 14:30 - 16:00 | 75 | เลือกรอบ |

รูปที่ 4 ตัวอย่างรอบจองที่แสดง วันเดือนปี, รอบ, เวลาและจำนวนสูงสุด

5. เลือกคิวที่ต้องการจอง ตัวอย่างเช่น ถ้านักศึกษาต้องการจองคิวที่ 1 คลิกที่ 🚺 ที่ยังว่างอยู่ จากรูปคิวที่

2 และคิวที่ 3 มีคนจองแล้วจะแสดง สัญลักษณ์ 🏼 คือนักศึกษาไม่สามารถจองคิวซ้ำได้อีก

|           |                         |          |        | 5   | ายละเอี | ยดข้อมู | ລວັນແລະ | เวลากา  | ร <mark>จองค</mark> ิว | ยื่นเอกส | สาร     |          |       |    |    |
|-----------|-------------------------|----------|--------|-----|---------|---------|---------|---------|------------------------|----------|---------|----------|-------|----|----|
| ประเภทเ   | ພູ້ກູ້                  |          |        |     |         |         |         | กู้รา   | ยเก่า เลื่             | อนชั้นปี |         |          |       |    |    |
| วัน/เดือน | ı/ปี ยื่นเส             | ุ่มกสาร  |        |     |         |         |         | 18      | เมษายน                 | 2559     |         |          |       |    |    |
| รอบการเ   | ย <mark>ี่นเอ</mark> กส | าร       |        |     |         |         |         | 501     | เที่ 1 เวล             | n 09:00  | - 10:30 |          |       |    |    |
| จำนวนที่  | เปิดให้จ                | องได้ในร | รอบนี้ |     |         |         |         | 75      |                        |          |         |          |       |    |    |
|           |                         |          | -      |     |         | -       |         |         | -                      | -        |         | -        | -     |    | 40 |
|           | 6                       | 6        | 4      | ి   | •       | 4       | 8       | y       | 10                     |          | 12      | 13       | 14    | 15 | 10 |
| 17        | 18                      | 19       | 20     | 21  | 22      | 23      | 24      | 25      | 26                     | 27       | 28      | 29       | 30    | 31 | 32 |
| 33        | 34                      | 35       | 36     | 37  | 38      | 39      | 40      | 41      | 42                     | 43       | 44      | 45       | 46    | 47 | 48 |
| 49        | 50                      | 51       | 52     | 53  | 54      | 55      | 56      | 57      | 58                     | 59       | 60      | 61       | 62    | 63 | 64 |
| 65        | 66                      | 67       | 68     | 69  | 70      | 71      | 72      | 73      | 74                     | 75       |         |          |       |    |    |
| _         |                         | _        | _      | -   | -       | -       | _       |         | -                      | -        |         |          |       |    |    |
|           | 1                       | สีเขีย   | ว ดี   | า้อ | คิวที่  | ว่างยัง | เสาม′   | ารถเลื่ | อกจะ                   | องคิวไ   | ด้      |          |       |    |    |
|           | ×                       | สีแดง    | 9 Ā    | า้อ | คิวที่ส | มีถูกจ  | องไป    | แล้วไ   | ม่สาม                  | มารถฯ    | จองคิ   | วนั้นซื่ | ้ำได้ |    |    |
|           |                         |          |        |     |         |         |         |         |                        |          |         |          |       |    |    |

**รูปที่ 5** รายละเอียดข้อมูลวันและเวลาการจองคิวยื่นเอกสาร

6. เมื่อเลือกลำดับที่ต้องการจองแล้ว จะแสดงหน้าดังรูป จากนั้นคลิก 😑 🐝 เพื่อทำการจองคิว

| รายละเอียดข้อมูลวันและเวลาการจองคิวยื่นเอกสาร |                             |  |  |  |
|-----------------------------------------------|-----------------------------|--|--|--|
| ประเภทผู้กู้                                  | กู้รายเก่า เลื่อนขึ้นปี     |  |  |  |
| วัน/เดือน/ปี ยื่นเอกสาร                       | 18 เมษายน 2559              |  |  |  |
| รอบการยื่นเอกสาร                              | รอบที่ 1 เวลา 09:00 - 10:30 |  |  |  |
| จำนวนที่เปิดให้จองได้ในรอบนี้                 | 75                          |  |  |  |
| คิวที่จอง                                     | 1                           |  |  |  |

\*\* หมายเหตุ: นักศึกษาควรอ่านรายละเอียดข้อมูลวันและเวลาการจองคิวยื่นเอกสารให้ละเอียด หากนักศึกษาไม่ส่งตามเวลาที่ กำหนดตามคิวที่เลือก นักศึกษาต้องทำการจองคิวส่งเอกสารรอบใหม่ พิมพ์ใบจองคิวเพื่อใช้ในการส่งเอกสาร คลิก พิมพ์ใบจองคิวประจำปีการศึกษา 2559

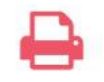

## พิมพ์ใบจองคิวประจำปีการศึกษา 2559

ตัวอย่างบัตรคิวและแบบสำรวจข้อมูลนักศึกษาที่ต้องกรอกข้อมูลให้ครบถ้วนก่อนส่งเอกสาร

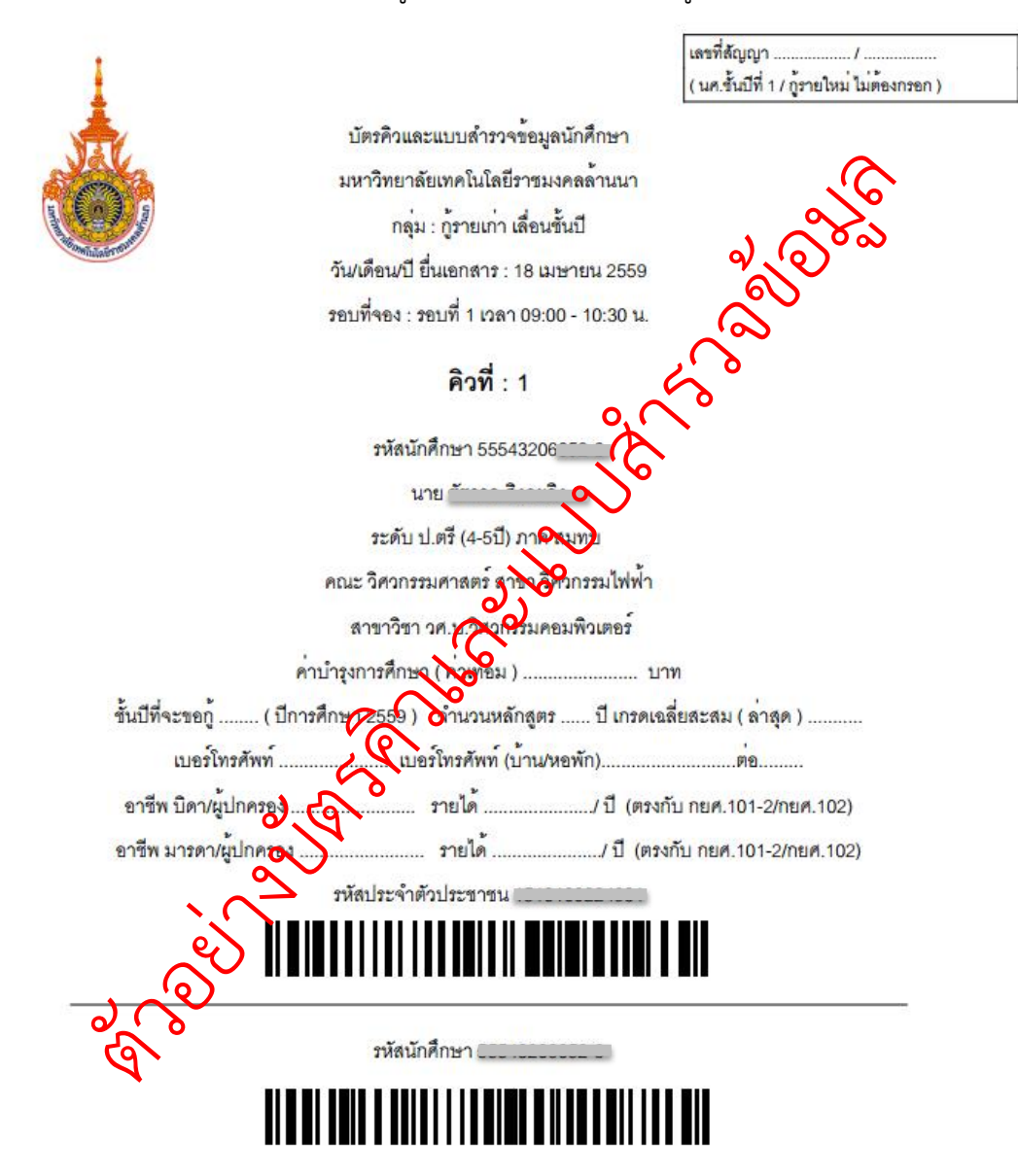